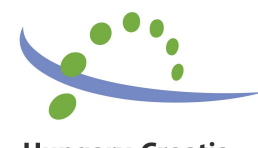

Hungary-Croatia IPA Cross-border Co-operation Programme

# "Speak the same"

# **USER MANUAL**

v.1.0

Juli, 2012.

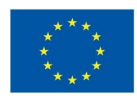

The Programme is co-financed by the European Union

### 1. USER LOGIN

After starting a program, login screen will appear.

| Hungary-Croatia<br>IPA Cross-border Co-operation Programme |
|------------------------------------------------------------|
| Speak the same                                             |
| User: (NEW) Password: (1234)                               |
| OK Cancel                                                  |

If you are starting the program for the first time, then in the field "**User:**" type "NEW", and in the field "**Password**" type "1234", and press **Ok** button.

If you already has your own username and password then type it into "User:" and "Password:" fields.

### **2. USER DEFINITION**

If you use default username and password (NEW/1234), program will open a window for user definition.

| 🎒 Users    |                  |           |                 |          |
|------------|------------------|-----------|-----------------|----------|
| by surname | by name   by use | no.       |                 |          |
| User No.   | Sumame           | Name      | Address         |          |
| 🖒 000001 E | Editor           | Editor    |                 |          |
|            | 🗓 Add User       |           |                 |          |
|            | Data             |           |                 |          |
|            | User No. :       | 000002    |                 |          |
|            | Name :           | П         |                 |          |
|            | Surname :        |           | Authority level |          |
|            | Address :        |           | C User          |          |
|            |                  |           | C Administrator | - 1      |
|            | LOGIN PAR        | AMETERS : |                 |          |
|            | User:            |           |                 |          |
|            | Password :       |           |                 |          |
|            |                  |           |                 |          |
|            |                  |           | OK Cancel       | - 1      |
| •          | L                |           |                 | <u> </u> |
| Search :   |                  |           | Insert Change D | elete    |
|            |                  |           |                 | Close    |

You have to input your Name, Surname and User / Password data that you will use for further logins. When you fill the required fields, press **Ok** button, and on the other window press **Close** button.

#### **3. MAIN WINDOW**

After successful login (and user definition) program mail window is opened. At the top of the window, there is a toolbar with mail program icons.

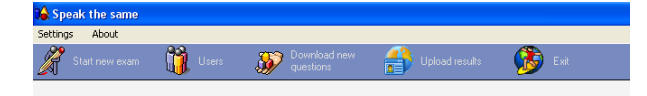

#### 4. EXAM

To take a new exam, press the Start new exam icon.

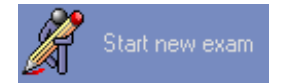

On new Exam window press Start exam button.

| 🔏 Exam |                       |        |            |
|--------|-----------------------|--------|------------|
|        |                       |        |            |
|        |                       |        |            |
|        |                       |        |            |
|        | User No. :            | 000002 |            |
|        | Sumame :              | Smith  |            |
|        | Name :                | John   |            |
|        | Number of questions : | 10     |            |
|        |                       |        |            |
|        |                       |        |            |
|        |                       |        |            |
|        |                       |        |            |
|        |                       |        |            |
|        |                       |        |            |
|        |                       |        |            |
|        |                       |        |            |
|        |                       |        |            |
|        |                       |        | <b>_</b>   |
|        | Cancel                |        | Start exam |

The program will generate new exam with 10 questions, and the first question will appear in the window. On a left side, there is a question text. On a right side, there are fields for writing results.

| Business letters 3         Order         Choose the correct answer                Eaer (1) MR / SIR or (2) MADAM / MRS | ANSWERS: |
|----------------------------------------------------------------------------------------------------|----------|
| 🔶 Previous 🚯 Cancel                                                                                                    | Next     |

You must use **Next** and **Previous** buttons for navigation through test questions. If you want to cancel taking a exam, press **Cancel** button. On 10th question, instead of **Next** button, program will

give you Finish exam button. When you press Finish exam, the program will show your result.

| 🔏 Exam                                                                                                    |         |
|----------------------------------------------------------------------------------------------------|---------|
| Question:       10 / 10         Fill in the blanks with one word only:       Image: Control of the condence of the condence of the |         |
| 🔶 Previous 🚯 Exit                                                                                                    | Results |

If you have 60% correct answers or more, you will get positive result. When you press **Ok** button, program will show you the right answers to all your questions. You can use **Next** and **Previous** buttons to list all the questions, your answers and correct answers.

| 🔏 Exam                                                                                                    |                                                                        |                                                                                                    |
|----------------------------------------------------------------------------------------------------|------------------------------------------------------------------------|----------------------------------------------------------------------------------------------------|
| Question:       10 / 10         Fill in the blanks with one word only:         Pine and Liddell, the food company was floated on the London (1) | ANSWERS:<br>1. Stock<br>2. of<br>3. are<br>4. per<br>5. [sy<br>6. [the | Right Answers:       1.     Stock       2.     of       3.     are       4.     per       5.     by       6.     the |
|                                                                                                    |                                                                        |                                                                                                    |
| 🔶 Previous 🚯 Exit                                                                                                    | Print results                                                          | Results                                                                                                    |

At the bottom of the window, there is a **Print results** button for printing results on default printer. To close the exam, use **Exit** button.

## **5. CLOSING THE PROGRAM**

Use the Exit button in the toolbar to close a program.

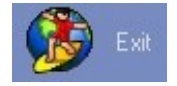